## Accessing aACE Without a Launcher Using FileMaker 16

Last Modified on 10/25/2019 10:09 am EDT

Sometimes you may need to access aACE using FileMaker's Open Remote dialog:

- If you don't have access to a launcher.
- If your server does not yet have a security certificate installed and your launcher won't work.

Use these steps to login using a remote host:

1. In FileMaker Pro, select File > Open Remote....

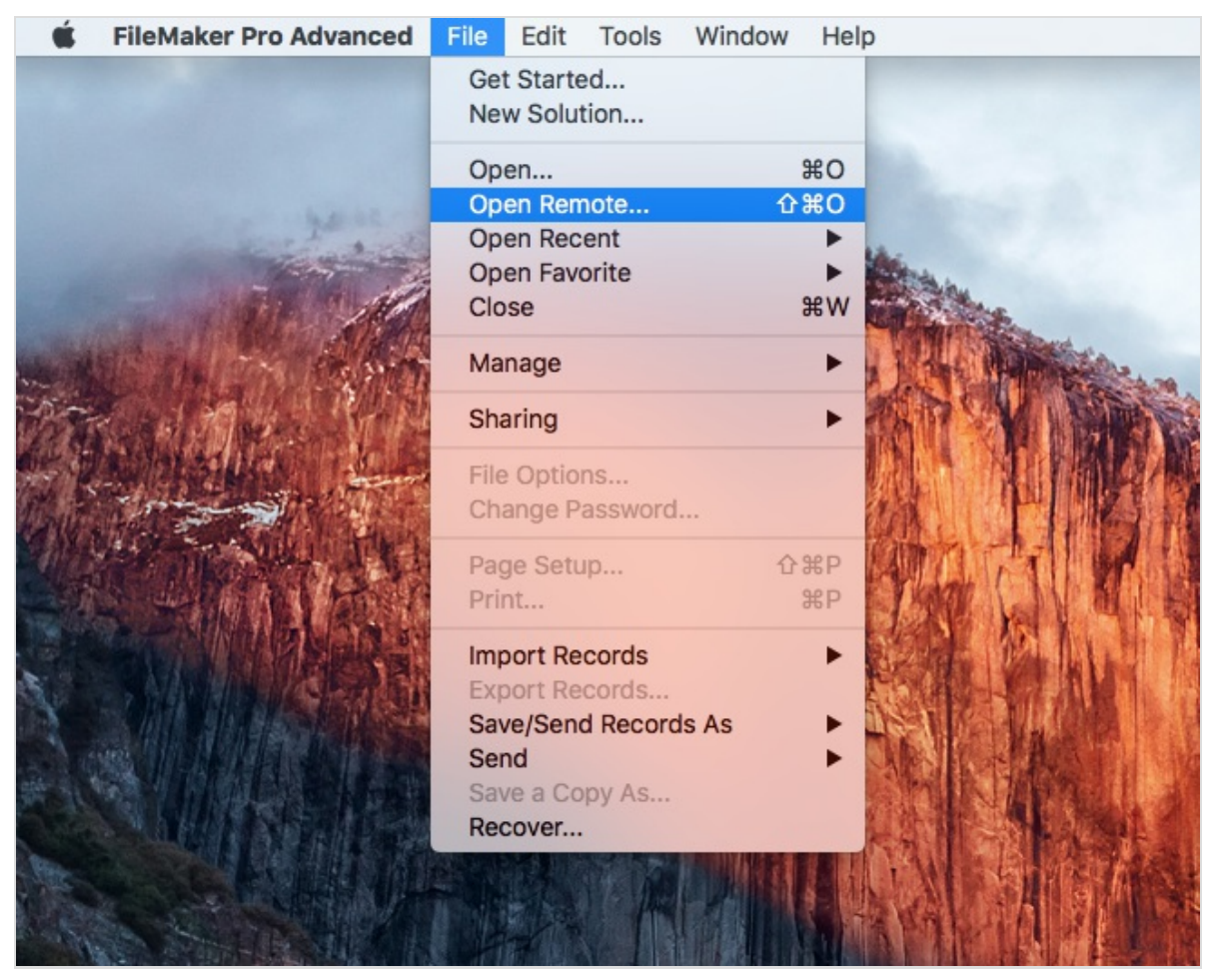

2. On the Launch Center's tab for Hosts, click your aACE server. If it doesn't appear on this screen, click the **Gear** icon.

| ( Jai          | THE REAL                               | The state |                    |       |                |  |
|----------------|----------------------------------------|-----------|--------------------|-------|----------------|--|
| in State       | Launch Center - FileMaker Pro Advanced |           |                    |       |                |  |
|                |                                        |           | My Solutions Hosts | Q Sea | arch for Files |  |
|                | Q Search for Hosts                     | 1 aACE    |                    |       |                |  |
| I AL           | aACE                                   |           |                    |       |                |  |
| and the second |                                        |           |                    |       |                |  |
|                |                                        |           |                    |       |                |  |
|                | + 🗢                                    |           |                    |       |                |  |
|                |                                        |           |                    |       | Done Open      |  |
|                |                                        |           | A station of the   |       |                |  |

3. In the dropdown list, select Network File Path....

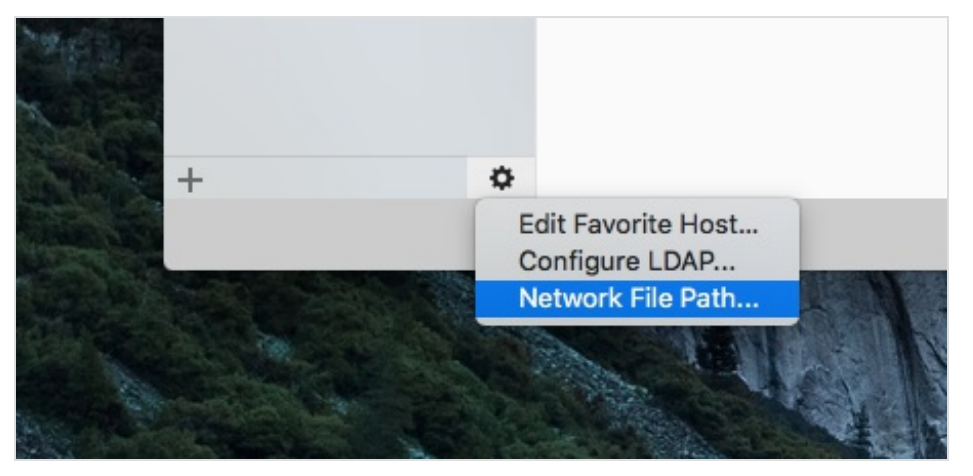

4. At the popup, enter the host URL for the Network File Path.
Note: The host IP address or domain will be provided by your system admin. Also note that the filename for an aACE 4 solution is "aACE" while aACE 5 solution is "aACEv5v0".

|                            | and the second second se |                    |  |  |  |  |
|----------------------------|----------------------------------------------------------------------------------------------------|--------------------|--|--|--|--|
|                            | Launch Center - FileMaker Pro Advanced                                                                                                    |                    |  |  |  |  |
|                            | My Solutions Hosts                                                                                                    | Q Search for Files |  |  |  |  |
| Q. Search for Hosts 😵 aACE | Network File Path:<br>fmnet:/hostIPAddress/fileName<br>Example - fmnet:/hostIPAddress/fileName<br>Cancel OK                                                                                                    |                    |  |  |  |  |

5. Click OK.

This opens the login dialog for the remote site. Enter your credentials to connect.